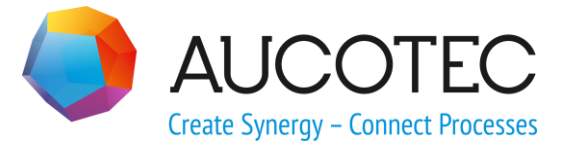

# **Engineering Base**

# **Rule-Based Design**

February 2020

#### AUCOTEC AG

Hannoversche Str. 105 D-30916 Isernhagen Phone:+49 (0)511 61 03-0 Fax: +49 (0)511 61 40 74

www.aucotec.com

### AUCOTEC, INC.

2701 Troy Center Drive, Suite 440 Troy, MI 48084 Phone: +1 630 485 5600 Fax: +1 248 655 7800

**Copyright**: All rights, especially the right of reproduction and distribution as well as translation, are reserved. No part of this book may be reproduced, stored in retrieval system, or transmitted in any form or by any means, electronic, mechanical, photocopying, microfilming, recording, or otherwise, without prior permission from **AUCOTEC AG**.

**Exclusion of liability:** Texts and software have been prepared with the greatest of care. The publishers as well as the authors cannot assume any legal or other liability of any nature for potential faulty statements and their consequences, which shall apply also for the software potentially included.

**Trademarks:** Engineering Base® is a registered trademark of the AUCOTEC AG, Germany. Microsoft Office Visio®, Microsoft SQL Server and Windows® are registered trademarks of Microsoft Corporation, USA.

# Content

| 1 G    | eneral Information                               | 1  |
|--------|--------------------------------------------------|----|
| 2 C    | onfiguration                                     | 2  |
| 2.1    | The P&ID Dialog                                  | 3  |
| 2.1.1  | Definition of the Item Groups                    |    |
| 2.1.2  | Rule Library                                     | 5  |
| 2.1.2. | 1 Rule Library: Pipeline/Segment to Inline Items | 6  |
| 2.1.2. | 2 Rule Library: Item to Item                     | 10 |
| 2.2    | The Logic Diagram Dialog                         |    |
| 2.2.1  | Definition of the Item Groups                    | 11 |
| 2.2.2  | Rule Library: Item to Item                       | 12 |
| 3 C    | onflict List                                     | 13 |

# **1** General Information

Using the rule-based design, you can specify rules for working in P&I diagrams and logic diagrams.

You can define rules that are to be taken into account for item combinations on editing sheets. If the defined rules are not met, you can specify the severity level with which the conflict is to be stored. On the sheet, the conflict list is displayed in which the conflicts are described in further detail. You can navigate between the conflict list and the affected objects on the opened sheet.

In case of an error, the conflict is graphically marked with a warning triangle  $\Delta$  .

In the rules, you can define the following actions:

• Consistency check

Comparison of the attribute values of

- Pipelines and objects of an item group or
- Items of two item groups.

With these actions, you can, for instance, check whether the attribute value of the attribute **Nominal Size** in a pipeline matches the value of the valves placed into the pipeline as inline devices. If this is not the case, a conflict is displayed in the sheet and in the conflict list.

 Passing on attribute values from one item to another if the specified conditions are met. This, for instance, enables you to pass on the **pipe class** of a pipeline to all inline devices.

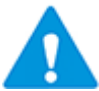

Copying attributes values cannot be linked to the conditions of another attribute.

#### Prerequisites

You can only use the functionality of this assistant on sheets of the following **Smart Diagram Types**:

- P&I Diagram
- Logic Diagram.

#### To activate the rule-based design for a project

- 1. In the **Engineering Base Explorer**, select the project.
- 2. On the shortcut menu, click **Properties**.
- 3. In the **Properties** dialog of the project, expand the **Engineering** folder and click **Rule Based Design**.
- 4. Click the option Activate Rule Based Design.
- 5. Click the **Configuration** button to edit the rule-based design specifications according to your requirements.
- 6. Make the changes of your choice in the configuration and click **OK** to save the settings.

# 2 Configuration

On activating the rule-based design in the project properties, click the **Configuration** button to open the Rule Designer.

In the **Rule Based Design - Rule Designer** dialog, you can define rules that are to be valid for specific items or item groups.

| Rule Based Design - Rule Designer                                                                                                    | _  |    | ×    |
|----------------------------------------------------------------------------------------------------|----|----|------|
| P&ID Logic Diagram                                                                                                    |    |    |      |
| Rule library                                                                                                    |    |    |      |
| $+ \times + +$                                                                                                    |    |    |      |
| <ul> <li>Rule library         Pipeline/Segment to inline items             Item to Item         </li> <li>Item Groups             Inline-Devices (Defined in piping)             Pipe Destinations (Defined in piping)</li> </ul> |    |    |      |
| Open Configuration      Save Configuration     Apply                                                                                                    | Ok | Ca | ncel |

In the dialog, you can adjust the settings for P&I diagrams and logic diagrams.

#### Tabs in the dialog

| P&ID          | Definition of item groups and rules for planning in P&I dia-<br>grams.<br>Definition of actions to be carried out if the specified conditions<br>for two connected items are met.<br>For the piping, you can define which actions are to be carried<br>out for the different inline devices of a pipeline. |
|---------------|----------------------------------------------------------------------------------------------------|
| Logic Diagram | For logic diagrams, you can define actions to be carried out if the specified conditions for two connected items are met.                                                                                                    |

### Meaning of the buttons

| Open Configuration | Select an existing configuration.                                                                                                    |
|--------------------|----------------------------------------------------------------------------------------------------|
|                    | From File System                                                                                                    |
|                    | A file selection dialog is opened in which you can select a<br>*.rul configuration file.                                                                           |
|                    | Project                                                                                                    |
|                    | All projects of the database are offered for selection. If<br>there is no configuration defined in a specific project, the<br>empty default configuration is used. |
| Save Configuration | The current configuration is saved as *.rul. You can select the storage location in a file selection dialog.                                                       |
|                    | The file name "YYYYMMDD_project name" is suggested.                                                                                                    |
| Apply              | The settings are saved in the project. The dialog remains opened for further input.                                                                                |
| Ok                 | This ends the dialog. The settings made are saved in the pro-<br>ject.                                                                                             |
| Cancel             | This ends the dialog; the settings are not saved.                                                                                                    |

# 2.1 The P&ID Dialog

In the **P&ID** dialog, you can define item groups and specify rules in the rule library.

|                                                                                                    | Dula Conditions                                     |                            |                      |                                                     |              |                    |          |    |
|----------------------------------------------------------------------------------------------------|-----------------------------------------------------|----------------------------|----------------------|-----------------------------------------------------|--------------|--------------------|----------|----|
| Rule library     Pipeline/Segment to inline items     If 1 Pipeline - Inline Devices                                                                                                   | From Pipeline Actions                               | *                          |                      |                                                     | To Item Gr   | oup<br>vices       |          | `` |
| <ul> <li>✓ [2] Pipeline - Reducer</li> <li>✓ Item to Item</li> <li>✓ [3] Vessels - Nozzle/Flange (Process / Fluid)</li> <li>✓ [4] Vessels - Nozzle/Flange (Process / Fluid)</li> </ul> | + ×<br>Attribute A                                  | Action                     | Write Mode           | Attribute B                                         | Level        | Severity           |          |    |
| I Item Groups<br>Vessels                                                                                                    | Allowed Temperature (max)<br>Allowed Pressure (max) | Copy A to B<br>Copy A to B | Standard<br>Standard | Allowed Temperature (max)<br>Allowed Pressure (max) | Item to Item | Warning<br>Warning | <u> </u> |    |
| Inline Devices<br>Inline-Devices (Defined in piping)<br>Pipe Destinations (Defined in piping)                                                                                          | Class<br>Nominal Size (DN)                          | Copy A to B<br>Copy A to B | Standard             | Class<br>Nominal Size (DN)                          | Item to Item | Warning<br>Warning |          | _  |
| Reducer<br>Sensors<br>Valve                                                                                                    |                                                     |                            |                      |                                                     |              |                    |          |    |

You can edit the rules, item groups or actions via the following icons:

| + | In the <b>Rule library</b> section:<br>Adds a rule line or a new item group.<br>In the <b>Actions</b> section:<br>Displays a new row to define a new action.                                                                                                    |
|---|----------------------------------------------------------------------------------------------------|
| × | Deletes the selected rule, item group or action.                                                                                                    |
| ¥ | <ul> <li>The priority of the selected rule in the rule library is moved down.</li> <li>The number in front of the rule illustrates the priority that is assigned to the rule.</li> <li>✓ [1] Rohrleitung - Inline Devices</li> <li>✓ [2] Rohrleitung - Reduzierung</li> <li>✓ [2] Pipeline - Reducer</li> </ul> |
| 1 | The priority of the selected rule in the rule library is moved up.<br>The number in front of the rule illustrates the priority that is assigned to<br>the rule.<br>In general, the rules under <b>Pipeline/Segment to inline items</b> take pri-<br>ority over the rules under <b>Item to Item</b> .            |

### 2.1.1 Definition of the Item Groups

Under **Item Groups**, you can group items (devices, functions, mechanical tags etc.) into various item groups. For these item groups, you can then create rules in the rule library.

The inline devices and pipe destinations defined in the **Piping** are also displayed as item groups. In this dialog, you cannot change the composition of these two item groups.

#### Definition of a new item group

- 1. Mark **Item Groups** or an already defined item group.
- 2. Click to create a new item group.
- 3. In section **Item Group**, enter the name of the new item group into the **Name** field.
- 4. In the **Items** table, mark an item and click to allocate it to the **Item Group** table.

The items in the item group table are sorted alphanumerically.

To remove an item from the item group, mark the item and click  $\triangleright$ 

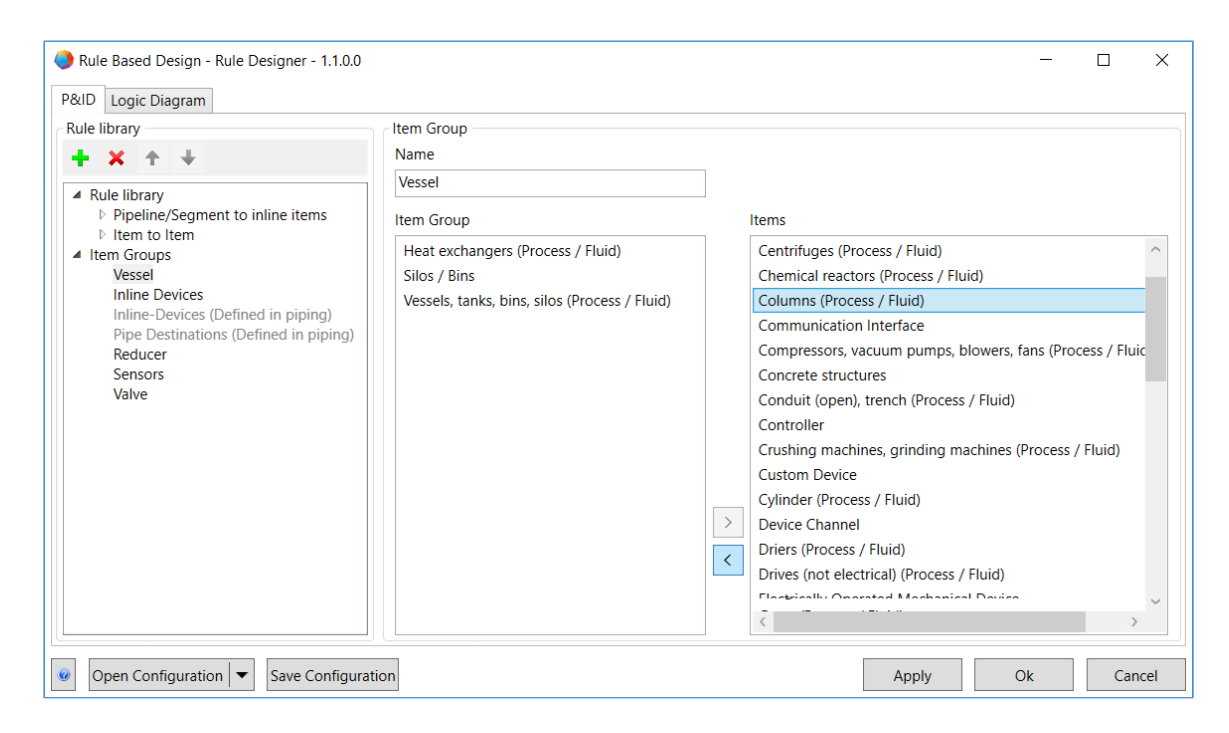

#### Deletion of an item group

1. Mark the item group and click  $\stackrel{\bigstar}{\sim}$ .

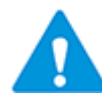

You can only delete an item group if it is not used in the rule library.

### 2.1.2 Rule Library

In the rule library, you can define rules that are to be valid for pipelines, pipeline segments and item groups.

A rule consists of the following aspects:

- Name of the rule
- Priority

The numbers in front of the rule names define the priority with which the rules are to be applied.

- Relation between two item groups (objects)
- Actions that are to be carried out for specified attributes of items of the item group.

For the evaluation, the pin always takes priority over the device; i.e. if an attribute does not exist at a pin, the attribute at the device is taken into account.

The rules defined for the relation between two items (item groups) are applied to every change of an object in the P&I diagram.

The following changes are taken into account:

- Changes in the pipeline network (Adding, deleting, associating objects etc.)
- Changes to an attribute of connected objects.
   Changes may include aspects such as changing the nominal size of a pipeline from 4" to 6", changing the type of a connected device or pin, or reversing the flow direction at a pin.

If the same attribute is to be copied from two different source objects into the same target object by two different rules with the same priority, no attribute values are copied. Instead, a conflict is displayed.

#### Definition of a new rule

- 1. Select the folder in which the new rule is to be defined. The following options are available:
  - **Pipeline/Segment to inline items**; in this section, you can define further rules for the piping.
  - Item to Item
- 2. Click **t** o create a new rule.

The name of the rule is automatically created; it is composed of the two objects or item groups to which the rule is to be applicable.

- 3. In the **Rule Conditions** section, define to which objects or item groups the rule is to be applicable.
- 4. Click <sup>1</sup> in the **Actions** section to create a new row for the definition of the rules.
- 5. Define which actions are to be carried out for specific attributes.
- 6. In the **Rule library** section, define the priority that is to be assigned to the rule via

the arrow keys route of the shortcut menu of the rule. The priority of the rule is displayed in the squared bracket [] in front of the rule name.

#### 2.1.2.1 Rule Library: Pipeline/Segment to Inline Items

In this section of the **Rule Based Design - Rule Designer** dialog, you can define the rules for the different connections of pipelines and pipeline segments to inline items or other objects (item groups).

The following chapters describe the respective entry fields of the rule creation dialog.

|                           |             |            |                      |         |             | _  |          | ×   |
|---------------------------|-------------|------------|----------------------|---------|-------------|----|----------|-----|
|                           |             |            |                      |         |             |    |          |     |
| Rule Conditions           |             |            |                      |         |             |    |          |     |
| From                      |             |            | т                    | To Item | Group       |    |          |     |
| Pipeline                  | ~           |            |                      | Inline  | Devices     |    |          | ~   |
| Actions                   |             |            |                      |         |             |    |          |     |
| + ×                       |             |            |                      |         |             |    |          |     |
| Attribute A               | Action      | Write Mode | Attribute B          |         | Level       |    | Severity | /   |
| Allowed Temperature (max) | =           | Standard   | Allowed Temperature  | (max)   | Item to Ite | em | Warning  |     |
| Allowed Pressure (max)    | Copy A to B | Standard   | Allowed Pressure (ma | ax)     | Item to Ite | em | Warning  | 1   |
| Class                     | Copy A to B | Standard   | Class                |         | Item to Ite | em | Warning  | 1   |
| Nominal Size (DN)         | Copy A to B | Standard   | Nominal Size (DN)    |         | Item to Ite | em | Warning  | 1   |
|                           |             |            |                      |         |             |    |          |     |
|                           |             |            |                      |         |             |    |          |     |
| <                         |             |            |                      |         |             |    |          | >   |
|                           |             |            | Appl                 | у       | Ok          |    | Cane     | cel |

| The Rule Condition  | s section                                                                                                    |                                                                                                    |  |  |  |  |
|---------------------|----------------------------------------------------------------------------------------------------|----------------------------------------------------------------------------------------------------|--|--|--|--|
| From                | Select the source object<br>The possible choices a<br>Pipeline<br>Pipeline Segment                                                                                                    | ect via ≚.<br>are:<br>:.                                                                                                    |  |  |  |  |
| To Item Group       | Select the target object<br>The following item group<br>individually defin<br>inline devices as<br>pipeline segment<br>pipe destinations                                                                                                    | ect via<br>oups are available:<br>ed item groups<br>defined in the piping<br>as defined in the piping.                                                                                                    |  |  |  |  |
| The Actions Section | 1                                                                                                    |                                                                                                    |  |  |  |  |
| Attribute A         | An attribute of the so<br>be copied into an attr<br>used for a comparison                                                                                                    | urce object. Its attribute value is either to<br>ibute of the target object, or it is to be<br>n.                                                                                                    |  |  |  |  |
|                     | This opens the <b>Attrib</b>                                                                                                    |                                                                                                    |  |  |  |  |
|                     | You can select the att<br>Item A) or a list of a                                                                                                    | copens the <b>Attribute Selection</b> dialog.<br>can select the attributes of the source object ( <b>From</b> or<br><b>m A</b> ) or a list of all available attributes.                                                               |  |  |  |  |
| Action              | In the <b>Action</b> column<br>value of attribute A of<br>tribute B of the target<br>to be compared.                                                                                                    | , you can define whether the attribute<br>f the source object is to be copied into at-<br>t object or whether the two attributes are                                                                                                  |  |  |  |  |
|                     | Copy A to B                                                                                                    | The attribute value of attribute A of the source object (item A) is copied into at-<br>tribute B of the target object (item B).                                                                                                    |  |  |  |  |
|                     | Copy B to A                                                                                                    | The attribute value of attribute B of item B is copied into attribute A of item A. This option can only be selected for rules of the <b>Item to Item</b> relation.                                                                    |  |  |  |  |
|                     | Copying Copying Copyin | haracteristics for attributes with                                                                                                    |  |  |  |  |
|                     | <ul> <li>Units</li> <li>The attribution</li> <li>Unit a dimen</li> <li>Unit a tribute</li> </ul>                                                                                                    | Ite value is copied in the following cases:<br>ttribute to unit attribute (with the same<br>sion group, e.g. length or weight)<br>ttribute to attribute without unit (text at-<br>e). A <b>conflict</b> is displayed in the following |  |  |  |  |
|                     | case:                                                                                                    |                                                                                                    |  |  |  |  |
|                     | Attribu                                                                                                    | ute without unit to unit attribute.                                                                                                    |  |  |  |  |
|                     | You can select the fol is not met, a <b>conflict</b>                                                                                                    | lowing relational operators. If the condition of the defined severity is displayed.                                                                                                    |  |  |  |  |
|                     | =                                                                                                    | The attribute values of the attributes A and B must be identical.                                                                                                    |  |  |  |  |

|            | >                               | The attribute value of attribute A must be greater than the attribute value of attribute ute B.                                           |  |  |  |  |
|------------|---------------------------------|----------------------------------------------------------------------------------------------------|--|--|--|--|
|            | >=                              | The attribute value of attribute A must be greater than or equal to the attribute value of attribute B.                                   |  |  |  |  |
|            | <                               | The attribute value of attribute A must be less than the attribute value of attribute B.                                                  |  |  |  |  |
|            | <=                              | The attribute value of attribute A must be less than or equal to the attribute value of attribute B                                       |  |  |  |  |
|            | ~                               | The attribute value of attribute A must not<br>be equal to the attribute value of attribute<br>B.                                         |  |  |  |  |
|            | The relational operato types:   | ors can be used for the following data                                                                                                    |  |  |  |  |
|            | Strings                         | =, <>                                                                                                    |  |  |  |  |
|            | Numbers, floating point numbers | =, <, >, =<, >=, <>                                                                                                    |  |  |  |  |
|            | Dates                           | =, <, >, =<, >=, <>                                                                                                    |  |  |  |  |
|            | Boolean attributes              | =, <>                                                                                                    |  |  |  |  |
|            | Unit attributes<br>(base unit)  | =, <, >, =<, >=, <>                                                                                                    |  |  |  |  |
|            | Formula attributes              | No relational operators selectable                                                                                                    |  |  |  |  |
|            | Behavior                        | on comparing attributes with units                                                                                                    |  |  |  |  |
|            | The attribu                     | te values can be compared in the follow-                                                                                                  |  |  |  |  |
|            | ing case:<br>• Unit a<br>dimen  | ttribute to unit attribute (with the same<br>sion group, e.g. length or weight).                                                          |  |  |  |  |
|            | In the follo                    | owing cases, a <b>conflict</b> is displayed:                                                                                              |  |  |  |  |
|            | • Unit a                        | ttribute to attribute without unit                                                                                                    |  |  |  |  |
|            | Attribu                         | ute without unit to unit attribute.                                                                                                    |  |  |  |  |
| Write Mode | Select the write mode           | e for copy processes via ≚.                                                                                                    |  |  |  |  |
|            | Attributes<br>From Cat          | with the properties <b>Read-Only</b> and talog are never overwritten.                                                                     |  |  |  |  |
|            | Only when empty                 | The attribute value is copied if the attrib-<br>ute in the target object is empty and does<br>not have the property <b>Manual Entry</b> . |  |  |  |  |
|            | Standard                        | The attribute value is copied if the attrib-<br>ute in the target object does not have the<br>property <b>Manual Entry</b> .              |  |  |  |  |

|             | Overwrite manual<br>entry                                                                                   | The attribute value is copied if the attrib-<br>ute in the target object does not have the<br>property <b>Read-Only</b> .     |  |  |  |  |
|-------------|----------------------------------------------------------------------------------------------------|----------------------------------------------------------------------------------------------------|--|--|--|--|
| Attribute B | An attribute of the ta<br>source object is to be<br>value it is to be used                                  | rget object. The attribute value of the copied into this attribute, or its attribute for a comparison with Attribute A.       |  |  |  |  |
|             | Click the cell, then cli                                                                                    | ck the selection button                                                                                                    |  |  |  |  |
|             | This opens the Attribute Selection dialog.                                                                  |                                                                                                    |  |  |  |  |
|             | You can select the att<br>Group or Item B ) o                                                               | ou can select the attributes of the target object ( <b>To Item</b><br>roup or Item B ) or a list of all available attributes. |  |  |  |  |
| Level       | Define the level of the action is to be carried                                                             | e source and the target object on which the out.                                                                              |  |  |  |  |
|             | The offered level selection is based upon the object (item) selec-<br>tion and the selection of the action. |                                                                                                    |  |  |  |  |
|             | Available levels:                                                                                           |                                                                                                    |  |  |  |  |
|             | Item to Item                                                                                                |                                                                                                    |  |  |  |  |
|             | • Item to Pin                                                                                               |                                                                                                    |  |  |  |  |
|             | <ul> <li>Auto (The level is selected action)</li> </ul>                                                     | s selected depending on the items and the                                                                                     |  |  |  |  |
|             | Pin to Pin                                                                                                  |                                                                                                    |  |  |  |  |
| Severity    | Define the severity le the conflict list.                                                                   | vel that is to be assigned to the conflict in                                                                                 |  |  |  |  |
|             | Click 📉 to select one                                                                                       | of the three severity levels.                                                                                                 |  |  |  |  |
|             | Information                                                                                                 |                                                                                                    |  |  |  |  |
|             | Warning                                                                                                    |                                                                                                    |  |  |  |  |
|             | • Error - Errors are gle in the graphic                                                                     | e additionally marked with a warning trian-<br>cs                                                                             |  |  |  |  |

Actions for copying attribute values between item A and item B

| Only when empty           | The attribute value is only copied if the attribute in the target object is empty or if it does not have the properties <b>Read-Only</b> and <b>Manual Entry</b> . |
|---------------------------|----------------------------------------------------------------------------------------------------|
| Standard                  | The attribute value is only copied if the attribute in the target object does not have the properties <b>Read-Only</b> and <b>Manual Entry</b> .                   |
| Overwrite manual<br>entry | The attribute value is copied if the attribute in the target object does not have the property <b>Read-Only</b> .                                                  |

### 2.1.2.2 Rule Library: Item to Item

In this section of the **Rule Based Design - Rule Designer** dialog, you can define the rules that are to be applicable to two objects or item groups.

The following chapters describe the respective entry fields of the rule creation dialog.

| Logic Diagram                                                                                                    |                        |                                                                 |                    |            |                 |                  |             |              |                          |
|----------------------------------------------------------------------------------------------------|------------------------|-----------------------------------------------------------------|--------------------|------------|-----------------|------------------|-------------|--------------|--------------------------|
| Rule library                                                                                                    |                        | Rule Conditions                                                 |                    |            |                 |                  |             |              |                          |
| + × ↑ ↓                                                                                                    |                        | Item A                                                          | Direction          |            | Connection type | •                | Direction   | Item B       |                          |
| Rule library     Pipeline/Segment to inline items     I 1 Pipeline Segment - Reduce     I 1 Pipeline - Inline Devices     I tem to item                                                                                                    |                        | Vessels                                                         | ▼ Out              | ~          | Process / Fluid | ~                | Unspecifie  | V Nozzle/    | /Flange (Process / Fluic |
|                                                                                                    |                        | None                                                            | ~                  |            |                 |                  |             |              |                          |
| ✓ Item to Item ✓ I 3 1 Vessels - Nozzle/                                                                                                    | Elange (Pr             | Actions                                                         |                    |            |                 |                  |             |              |                          |
| <ul> <li>I consistent of a state of the state of the</li></ul> |                        | + ×                                                             |                    |            |                 |                  |             |              |                          |
| Inline Devices                                                                                                    | a)                     | Attribute A                                                     | Action             | Writ       | e Mode          | Attribute B      |             | Level        | Severity                 |
| Pipe Destinations (Defined in piping                                                                                                    | j)<br>ping)            | Allowed Temperature (max)                                       | Copy B to A        | Stand      | lard            | Allowed Tempera  | ature (max) | Item to Item | Warning                  |
| Reducer                                                                                                    |                        | Allowed Pressure (max)                                          | =                  |            |                 | Allowed Pressure | e (max)     | Item to Item | Warning                  |
| <                                                                                                    | ><br>onfiguratior      | n                                                               |                    |            |                 |                  | Арг         | bly          | Ok Canc                  |
| Sure e                                                                                                    |                        |                                                                 |                    |            |                 |                  |             |              |                          |
| The Rule Condit                                                                                                    | ions                   | section                                                         | ne via             | ¥          |                 |                  |             |              |                          |
| The Rule Condit                                                                                                    | ions<br>Selee          | section<br>ct an object typ                                     | oe via             | × .        |                 |                  |             |              |                          |
| The Rule Condit                                                                                                    | ions<br>Seleo<br>The I | section<br>ct an object typ<br>possible choices                 | oe via s are:      |            |                 |                  |             |              |                          |
| The Rule Condit                                                                                                    | ions<br>Seleo<br>The   | section<br>ct an object typ<br>possible choices                 | oe via<br>s are:   | · .        |                 |                  |             |              |                          |
| The Rule Condit                                                                                                    | ions<br>Sele<br>The    | section<br>ct an object typ<br>possible choices<br>Device Types | oe via 🗈<br>s are: | <b>*</b> . |                 |                  |             |              |                          |

|             | All individually defined item groups.                                |
|-------------|----------------------------------------------------------------------|
| Direction   | Via 🞽, you can select the following flow directions:                 |
|             | • In (Inlet)                                                         |
|             | Out (Outlet)                                                         |
|             | Unspecified                                                          |
|             | Neutral (only for pin type <b>process control</b> ).                 |
| Pin type    | Via 🚬, the following pin types are available:                        |
|             | Process / Fluid                                                      |
|             | Process Control.                                                     |
| Item B      | Select an object type via ≚.                                         |
|             | The possible choices are:                                            |
|             | Device Types                                                         |
|             | Function Types                                                       |
|             | All individually defined item groups.                                |
| Items to be | Via $\leq$ , select the items that are not to be taken into account. |
| skipped     | The possible choices are:                                            |
|             | • None                                                               |
|             | All individually defined item groups.                                |

#### **The Actions section**

The meaning of the table columns in the Actions section is described in chapter 2.1.2.1, <u>Rule Library: Pipeline/Segment to Inline Items</u>.

## 2.2 The Logic Diagram Dialog

For logic diagrams, you can define item groups and specify rules in the rule library via the **Logic Diagram** dialog.

| Rule Based Design - Rule Designer - 1.1.1.0      RulD Logic Diagram |                    |             |            |                  |       |           | _              |    | ×    |
|---------------------------------------------------------------------|--------------------|-------------|------------|------------------|-------|-----------|----------------|----|------|
| Rule library                                                        | Rule Conditions    |             |            |                  |       |           |                |    |      |
| + × + +                                                             | Item A             |             | Direction  | Connection type  |       | Direction | Item B         |    |      |
| 4 Pulo library                                                      | Group1             | •           | Out v      | Function / Logic | ~     | ln ×      | Electrical Tag |    | •    |
| <ul> <li>Item to Item</li> <li>Item to Item</li> </ul>              | Items to be skippe | d           |            |                  |       |           |                |    |      |
| ▲ Item Groups                                                       | None               | ~           |            |                  |       |           |                |    |      |
| Group1                                                              | Actions            |             |            |                  |       |           |                |    |      |
|                                                                     | + ×                |             |            |                  |       |           |                |    |      |
|                                                                     | Attribute A        | Action      | Write Mode | Attribute B      | Level | Severity  |                |    |      |
|                                                                     | Discipline phase   | =           |            | Discipline phase | Auto  | Warning   |                |    |      |
|                                                                     | Assigned to        | Copy A to B | Standard   | Assigned to      | Auto  | Warning   |                |    |      |
|                                                                     |                    |             |            |                  |       |           |                |    |      |
| < >                                                                 |                    |             |            |                  |       |           |                |    |      |
| <ul> <li>Ø Open Configuration ▼ Save Configura</li> </ul>           | tion               |             |            |                  |       | Apply     | Ok             | Ca | ncel |

Description of the entry fields in chapter 2.1.2.2, <u>Rule Library: Item to Item</u> Definition of item groups: All function types can be selected Definition of items to be skipped: none or all individually defined item groups.

### 2.2.1 Definition of the Item Groups

Under **Item Groups**, you can group function types into various item groups. For these item groups, you can then create rules in the rule library.

#### Definition of a new item group

- 1. Mark **Item Groups** or an already defined item group.
- 2. Click <sup>t</sup> to create a new item group.
- 3. In section **Item Group**, enter the name of the new item group into the **Name** field.
- 4. In the **Items** table, mark an item and click to allocate it to the **Item Group** table.

The items in the item group table are sorted alphanumerically.

To remove an item from the item group, mark the item and click  $\triangleright$ 

| Rule Based Design - Rule Designer - 1.1.1.0           P&ID         Logic Diagram           P         Logic Diagram |                 | -                             | - U | X      |
|----------------------------------------------------------------------------------------------------|-----------------|-------------------------------|-----|--------|
| Rule library                                                                                                    | cltem Group     |                               |     |        |
|                                                                                                    | Name            |                               |     |        |
|                                                                                                    | Group1          |                               |     |        |
| Rule library     Item to Item                                                                                      | Item Group      | Items                         |     |        |
| ✓ [ 1 ] Group1 - Electrical lag                                                                                    | Actuator Tag    | Actuator Tag                  |     | $\sim$ |
| Group1                                                                                                    | Civil Tag       | Application Library           |     |        |
|                                                                                                    | Measurement Tag | Application Library Parameter |     |        |
|                                                                                                    | Mechanical Tag  | Civil Tag                     |     |        |
|                                                                                                    |                 | Counter                       |     |        |
|                                                                                                    |                 | Diagram                       |     |        |
|                                                                                                    |                 | Electrical Tag                |     |        |
|                                                                                                    |                 | Generic Parameter             |     |        |
|                                                                                                    |                 | Group Sequence                |     |        |
|                                                                                                    |                 | Hardware Library              |     |        |
|                                                                                                    |                 | Hardware Library Parameter    |     |        |
|                                                                                                    |                 | > Load Tag                    |     |        |
|                                                                                                    |                 | Logic                         |     |        |
|                                                                                                    |                 | Loop Control                  |     |        |
|                                                                                                    |                 | Measurement Tag               |     |        |
| < >                                                                                                    |                 | Unspecified Function          |     | ~      |
| Open Configuration  Save Configuration                                                                             | ation           | Apply Ok                      | Ca  | incel  |

### 2.2.2 Rule Library: Item to Item

In this section of the **Rule Based Design - Rule Designer** dialog, you can define the rules that are to be applicable to two functions or item groups.

| The Rule Conditions section                                                                                                    |                                                                                                    |  |
|----------------------------------------------------------------------------------------------------|----------------------------------------------------------------------------------------------------|--|
| Item A                                                                                                    | <ul> <li>Select an object type via .</li> <li>The possible choices are:</li> <li>Function Types</li> <li>All individually defined item groups.</li> </ul>                         |  |
| Direction                                                                                                    | <ul> <li>Via , you can select the following flow directions:</li> <li>In (Inlet)</li> <li>Out (Outlet)</li> <li>Unspecified</li> </ul>                                            |  |
| Pin type                                                                                                    | The pin type Logic is preset                                                                                                    |  |
| Item B                                                                                                    | <ul> <li>Select an object type via .</li> <li>The possible choices are:</li> <li>Function Types</li> <li>All individually defined item groups.</li> </ul>                         |  |
| Items to be<br>skipped<br>The Actions s                                                                                                    | <ul> <li>Via , select the items that are not to be taken into account.</li> <li>The possible choices are:</li> <li>None</li> <li>All individually defined item groups.</li> </ul> |  |
| The meaning of the table columns in the Actions section is described in chapter 2.1.2.1, <u>Rule Library: Pipeline/Segment to Inline Items</u> . |                                                                                                    |  |

# 3 Conflict List

If any errors have occurred during the planning in the P&I diagram and the logic diagram, they are graphically marked with a warning triangle and specified in further detail by an entry in the conflict list.

You can activate the display of the conflict list on the sheet via the **EB Tools** tab.

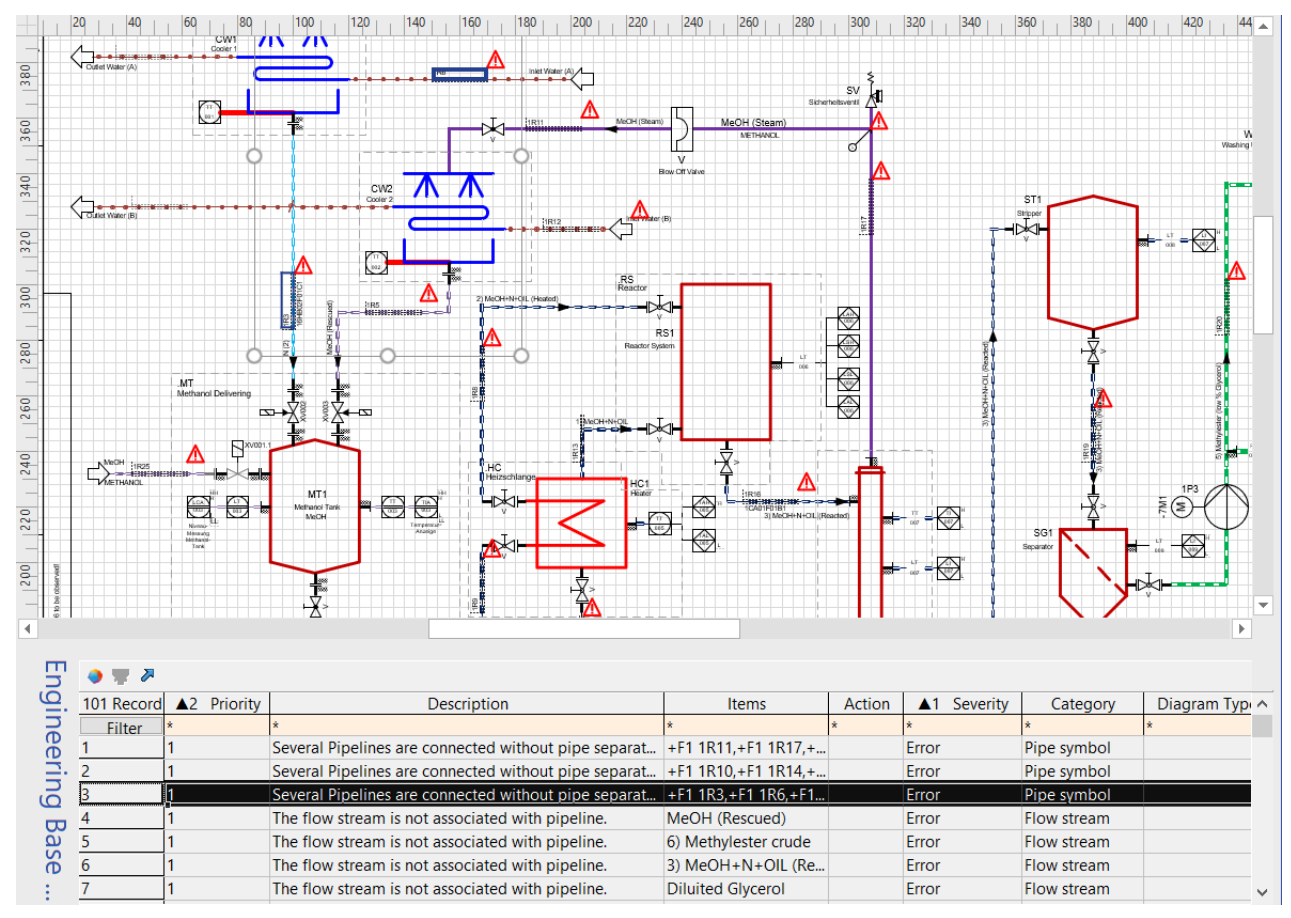

In the Engineering Base Help, you will find further information about the conflict list.